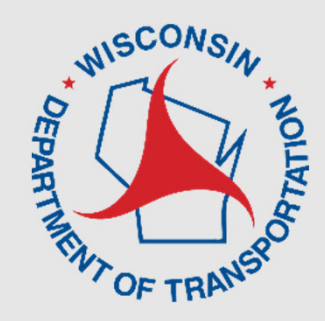

## LCS 2.0 Update - Construction Erin Schwark Statewide Work Zone Operations Engineer

Steven Parker UW-TOPS Lab

> March 13, 2023 12:00-12:45 PM

# **Overview – Construction**

NE CLOSURE SYSTEM

## • Reminders

- Allowable Hours/Auto-Acceptance
- Local Road Closures
- Emails
- Reports
- Upcoming Features
- Live Demo

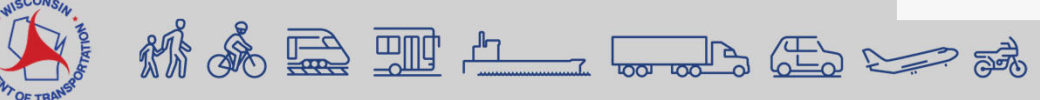

| ne Projects Reque | est Searc               | h Reports     | Events User       | Preference  | <ul> <li>Admin - Help Contacts</li> </ul>                   |             |                                                                               |  |  |
|-------------------|-------------------------|---------------|-------------------|-------------|-------------------------------------------------------------|-------------|-------------------------------------------------------------------------------|--|--|
|                   | Mess                    | ages (1)      |                   |             |                                                             |             |                                                                               |  |  |
|                   |                         | llowable Hou  | rs (this is not h | now you rea | uest a lane closure)                                        |             |                                                                               |  |  |
|                   |                         |               |                   |             |                                                             |             |                                                                               |  |  |
|                   | Color                   | Кеу           |                   |             |                                                             |             |                                                                               |  |  |
|                   | Vie                     | w Closure Sta | tus Color Key     |             |                                                             |             |                                                                               |  |  |
|                   |                         |               |                   |             |                                                             |             |                                                                               |  |  |
|                   | Closu                   | res Need      | ding Acce         | ptance      | (2) Collapse All Expand All                                 |             |                                                                               |  |  |
|                   | 250                     | 1940 - Permit | - Entered - (67   | 7U-49-23) U | tility Work                                                 |             | Vi                                                                            |  |  |
|                   | ID                      | Hwy           | County            | Туре        | Description                                                 |             | Duration                                                                      |  |  |
|                   | 1                       | WIS 164 NB    | WAUKESHA          | Mainline    | Lane or Shoulder Closure from RIDGEVIEW PK<br>RIDGEVIEW PKY | Y to        | Daily from 03/04/2024 to 03/08/2024, 07:00 AM - 04:<br>PM, M, T, W, Th, F     |  |  |
|                   | 251                     | 062 - Permit  | - Entered - (67   | 7U-121-23)  | Electrical Work                                             |             | Vit                                                                           |  |  |
|                   | ID                      | Hwy           | County            | Туре        | Description                                                 | Dura        | ation                                                                         |  |  |
|                   | 1                       | WIS 83 SB     | WAUKESHA          | Mainline    | Lane or Shoulder Closure from TO WIS 83 NB to SUGDEN RD     | Dail<br>Sun | y from 03/05/2024 to 03/16/2024, 07:00 AM - 04:00 PM<br>, M, T, W, Th, F, Sat |  |  |
|                   | <b>Allow</b><br>No lane | rable Lan     | e Closure         | Hours       | Needing Acceptance (0) col                                  | lapse Al    | Expand All                                                                    |  |  |
|                   | My C                    | losures (     | 7) Collapse       | All Exp     | and All                                                     |             |                                                                               |  |  |
|                   | 219                     | 551 - Permit  | - Accepted - (    | 64U-323-23  | ) Gas Main Work                                             |             | Vie                                                                           |  |  |
|                   |                         |               |                   |             |                                                             |             |                                                                               |  |  |

# Accounts – User Types

- Construction Improvement Project, Project ID XX-XX-XXXX
- Maintenance counties, connected highways, design projects
- Permit utility company, approved permit to work on ROW

| Event Example                                                                          | User Type    |
|----------------------------------------------------------------------------------------|--------------|
| Construction Company to perform construction project on state highway                  | Construction |
| City/town/village to perform construction project on state highway (connected highway) | Construction |
| County Highway Dept to perform maintenance work on state highway                       | Maintenance  |
| City/town/village to perform maintenance work on state highway (connected highway)     | Maintenance  |
| City/town/village to close state highway for Special event (race, parade, etc.)        | Permit       |
| Utility Company to conduct utility work on state highway                               | Permit       |
| Any company working on a state highway with an approved permit                         | Permit       |

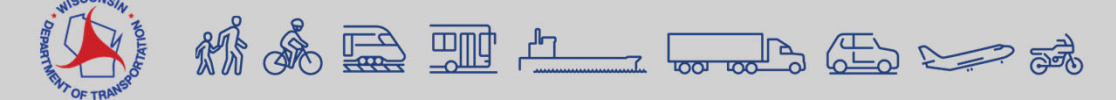

## **Accounts – Requesting**

#### **REQUESTING AN ACCOUNT**

A WisTransPortal account is needed to access the Wisconsin Lane Closure System (WisLCS). To create an account, begin by going to the home page: <u>http://transportal.cee.wisc.edu/closures/</u>. To request an account online select the New User – WisLCS Account Request Form link.

#### What to know before you request an account:

- 1. First, Last Name
- 2. Email Address
- 3. Organization
- 4. Phone Number
- 5. LCS Region
  - What Region will you be working in? <u>Refer to map</u>.
  - If you will be working in multiple regions, list the regions in the comment field.

#### 6. LCS User Type

 Will you be requesting a maintenance, permit or construction closure?

#### New User Account Request Form

For assistance with this page, contact your LCS administrator or email <u>ministrationalabusisc.edu</u>. PLEASE NOTE: ACCOUNT APPROVAL MAY TAKE UP TO TWO BUSINESS DAYS

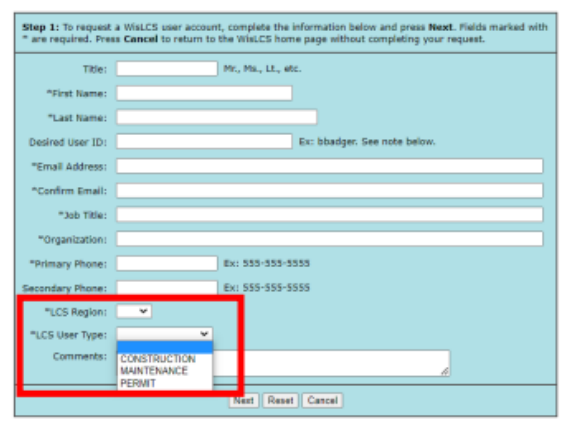

Note: LCS User IDs are case sensistive. That is, "BBadger" and "bbadger" are treated as two different Users IDs.

- Maintenance Closure is typically performed by county highway departments, closures for improvement program projects before the project has been LET (soil borings, surveying, etc), or municipalities doing maintenance on state highways.
- Permit Closure is typically a utility company (gas, water, telecom, power, tree trimming, etc) or anyone with a permit number.
- Construction Closure is typically an improvement project on a state highway (LET project) with a Project ID. The Project IDs must be entered into LCS (typically by the project team) prior to requesting the closure.

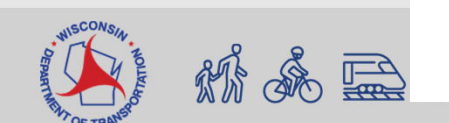

## LCS Regional Contacts

松永宫里山

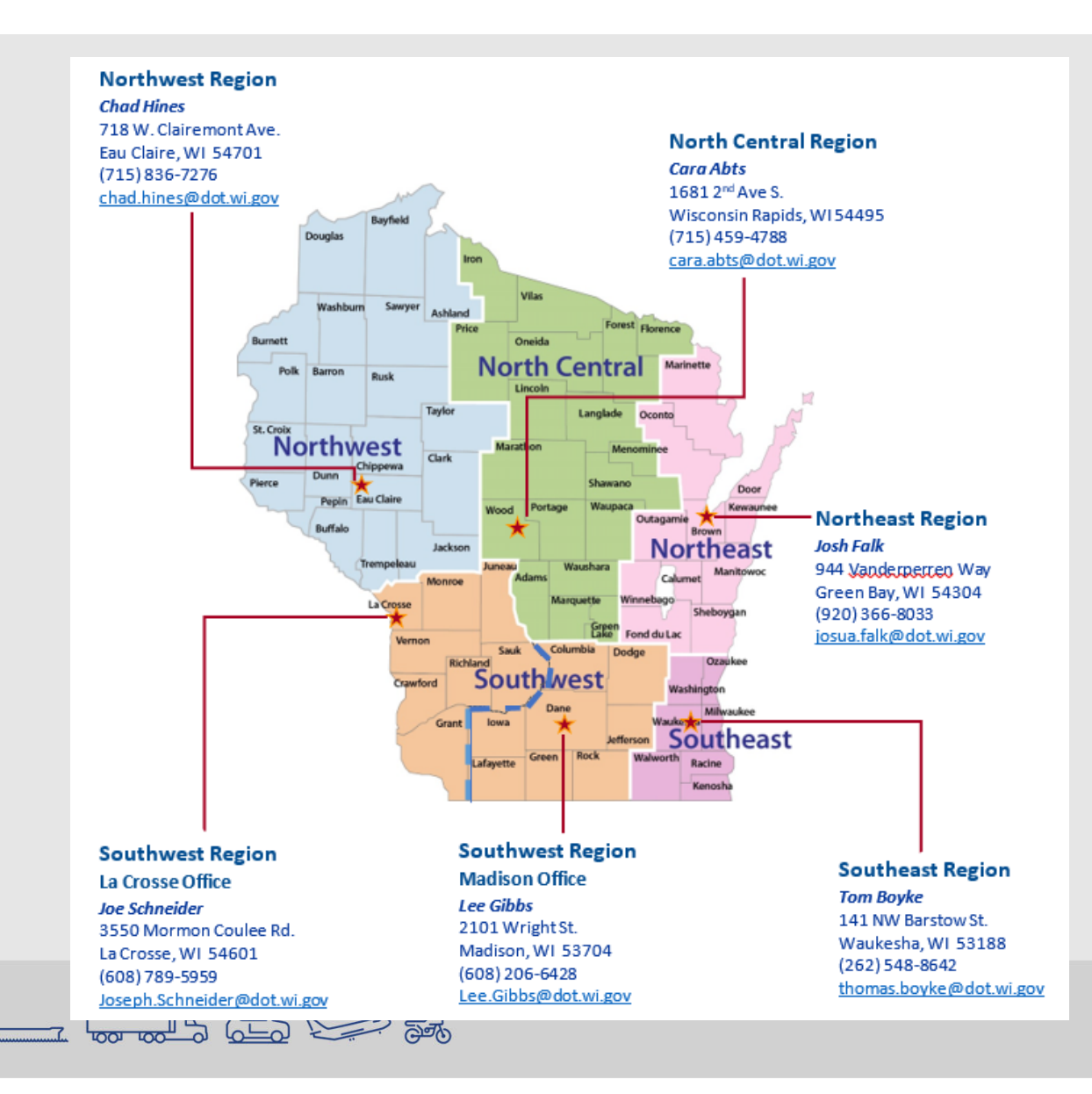

# Reminders

- Auto-Completion of Closures
  - Email notification of closure nearing its end date
- Width Restrictions
  - Require width for ALL closures
- Advanced Warning Guidelines
- Allowable hours are not the same as requesting a lane closure. You still need to **REQUEST** a closure.

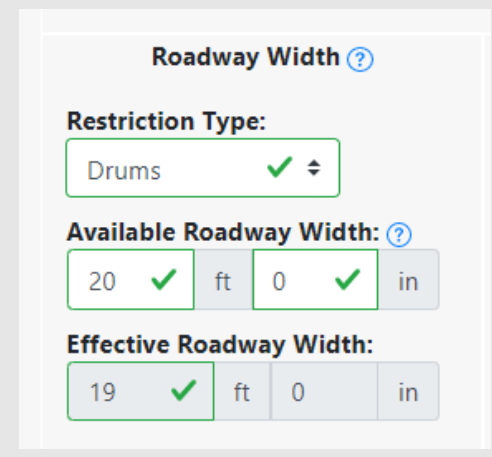

| Closure type with height, weight, or width restrictions<br>(available width, all lanes in one direction < 16 feet)    | MINIMUM NOTIFICATION |
|----------------------------------------------------------------------------------------------------|----------------------|
| Lane and shoulder closures                                                                                            | 7 calendar days      |
| Full roadway closures                                                                                                 | 7 calendar days      |
| Ramp closures                                                                                                    | 7 calendar days      |
| Detours                                                                                                    | 7 calendar days      |
| Closure type without height, weight, or width restrictions<br>(available width, all lanes in one direction ≥ 16 feet) | MINIMUM NOTIFICATION |
| Shoulder Closures                                                                                                    | 3 calendar days      |
| Lane closures                                                                                                    | 3 business days      |
| Ramp closures                                                                                                    | 3 business days      |
| Modifying all closure types                                                                                           | 3 business days      |

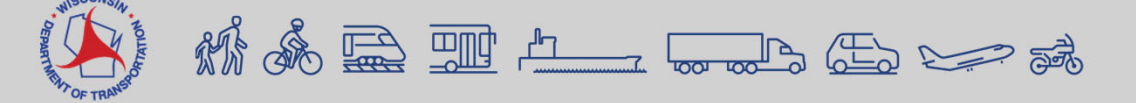

## Allowable Hours – Project Tab

|                                                                                                    | Project In                                      | formation                           | Reset Cancel Save Save & Exit                                       |                                                                                                    |                                                                              |                         |                                         |
|----------------------------------------------------------------------------------------------------|-------------------------------------------------|-------------------------------------|---------------------------------------------------------------------|----------------------------------------------------------------------------------------------------|------------------------------------------------------------------------------|-------------------------|-----------------------------------------|
| Project ID: 0117-09-01                                                                                                    | Primary Contact:                                | Matt Dickenson (mdickenson)         | 715-395-3022                                                        | Action - Begin County: LAFAY                                                                           | Action - Shoulde                                                             |                         |                                         |
| General Description:                                                                                                    | Prime Contractor:                               | Chris Mills                         | (000) 000-0000                                                      | Edit                                                                                                   | Edit t                                                                       | •                       | Only in                                 |
| Maintenance Rout and Seal USH 53, 40<br>to CTH S   USH 53, Chippewa County                                                 | th Ave Emergency Traffic Control<br>Contractor: | Steven Parker                       | (000) 000-0000                                                      | Copy As Is<br>Copy in Opposite Direction                                                               | Сору                                                                         |                         |                                         |
| TMP ID:                                                                                                    | A Law Enforcement:                              | State Patrol                        | (000) 000-0000                                                      | Delete                                                                                                 | Delete                                                                       | •                       | It in N                                 |
|                                                                                                    | Other Contact:                                  | Name                                | Phone Number                                                        |                                                                                                    |                                                                              |                         | see a                                   |
| Requestor Team                                                                                                    | Detours                                         |                                     |                                                                     |                                                                                                    |                                                                              |                         |                                         |
| Erin Schwark (schwarke)                                                                                                    | Detour Inf                                      | o                                   | Allowable Hours for Lane Closur                                     | res<br>ands of your project locations so the                                                           | t closures will be auto-accented in                                          | the general groas       | Ассер                                   |
| Manage Requestors Allowable Hours for Lane Closures Please add a small buffer to the ends of Add Location Save Save & Exit | your project locations, so that closures        | will be auto-accepted in the genera | Action  Begin County 7 Begin Landmar Action Action Add Allowable Ho | CHIPPEWA End County: CHIPPEWA<br>k: WI CENTRAL RR (8-09-0053 END)<br>ures: From 12:00 AM on 04/17/2023 | Highway: US 53 NB<br>End Landmark: TO COUNTY B<br>to 11:59 PM on 06/30/2023. |                         | can't e<br>hours                        |
| 1. Add Lo                                                                                                    | cation                                          |                                     | County Highway B                                                    | 1.14<br>County<br>County<br>County<br>Allaberary                                                       |                                                                              |                         |                                         |
| 2. Add All                                                                                                    | owable Ho                                       | ours                                | Town of Howard                                                      | Chippers P<br>F all e                                                                                  | Allowable Hours for Lane Closure                                             | s                       |                                         |
| 3. Save &                                                                                                    | Exit                                            |                                     |                                                                     | PJ-D-                                                                                                  | Inactive<br>Begin County: CHIPPEWA End C<br>Begin Landmark: WLCENTRAL RR     | County: CHIPPEWA Higi   | hway: US 53 NB<br>Landmark: TO COUNTY R |
| 4. Reques                                                                                                    | st Approva                                      | I                                   | Add Location Save Save & Exit                                       |                                                                                                    | - Shoulder Closures: From 12:00 /                                            | AM on 04/17/2023 to 11: | :59 PM on 06/30/2023.                   |

- y in SE, SW, NC, NW
  - NE Region, you will a message that Auto ceptance is not vated, therefore you 't enter any allowable Irs

Request Approva

Request Approval for Al

- **Regional Manager Approves/Denies** 5.

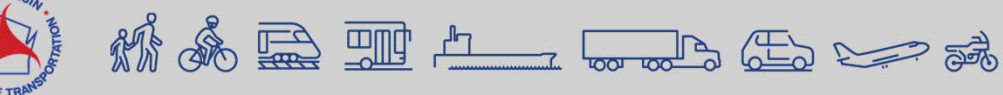

# **Auto-Acceptance**

- Improvement Projects (LET)
- Guidelines:
  - Closure must be within the Advanced Warning Guidelines
  - Closure cannot conflict with other closures (3 mile buffer)
  - Closure cannot conflict with any Calendar Events
  - Closure must be within the Allowable Hours
  - Allowable Hours must already be accepted by Regional Manager

 View Regional Settings under User Preference – Rules for Auto-Acceptance SE, SW, NC, NW SW regional settings

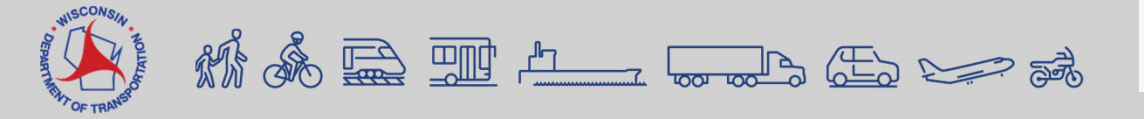

Construction closure auto-acceptance: Activated

Maintenance shoulder closure auto-acceptance: Activated

## **Local Road Closures**

- Construction Closures Only
  - Request Closure for specific Project ID
  - Under 'Facility' there is the option to select 'Local Road'
  - Select 'Local Road'
  - The 'Add/Edit Location' will look different than requesting a closure on a STH

M & 🛱 🎹 📇 📟 🖧 🗁 💰

| Facility Type:    | Select                                                          | \$            | Sched | ule Closure |
|-------------------|-----------------------------------------------------------------|---------------|-------|-------------|
| Roadway Status    | Select<br>Mainline<br>Left Entrance Ramp<br>Right Entrance Ramp |               | \$    |             |
| Add/Edit Location | Left Exit Ramp                                                  |               |       | +           |
| Begin County      | Right Exit Ramp<br>System Interchange                           |               |       |             |
| End County:       | Local Road                                                      |               |       |             |
| Begin Location    | n:                                                              | End Location: |       | Min         |
|                   |                                                                 |               |       |             |

Add Facility

Add Facility

To add a facility, begin by selecting a Facility Type and Roadway Status. Then, schedule the facility using the calendar pop-up, fill out the lane closure diagram (if visible), and add the facilities location using the location pop-up. Finally, fill out the restriction details and detour information where required.

| Facility Type: Local Road    | ✓ \$                        | Schedule Closure<br>From 12:00 AM on 03/04/2024 to 11:59 PM on 03/31/2024. |
|------------------------------|-----------------------------|----------------------------------------------------------------------------|
| Roadway Status: Full Closure | ✓ ≎                         |                                                                            |
| Add/Edit Location County:    |                             | Lata<br>Super                                                              |
| Roadway:<br>Begin Location:  | Direction:<br>End Location: | Minneapolis                                                                |

# Local Road Closures

To add a facilit location using Facility T

Roadway

Roadv Begin

## Add/Edit Location

- Select Add/Edit Location
- Select the County from the drop down
- Manually type in the roadway
- Select the direction from the drop down
- Manually type in the begin/end location
- Draw the location on the map

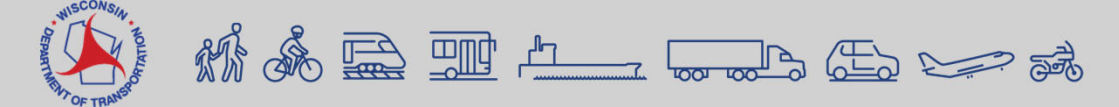

| Locar Road                                                                                                | 3                                                                                                    | ✓ ♦ Schedul<br>From 12                                                                                                    | e Closure<br>:00 AM on 03/04/2024 to 11:59 PM on                      | 03/31/2024.        |
|----------------------------------------------------------------------------------------------------|----------------------------------------------------------------------------------------------------|----------------------------------------------------------------------------------------------------|-----------------------------------------------------------------------|--------------------|
| Full Clo                                                                                                  | osure                                                                                                    | ✓ \$                                                                                                    |                                                                       |                    |
| on                                                                                                    |                                                                                                    |                                                                                                    | + Laki<br>Super                                                       | 1                  |
|                                                                                                    | Direction:                                                                                                    |                                                                                                    | Jos -                                                                 |                    |
| on:                                                                                                    | End Location                                                                                                    | 1:                                                                                                    | Minneapolis                                                           | 2                  |
| d/Edit Loca                                                                                               | I Road Location                                                                                                    |                                                                                                    | ( FOL                                                                 |                    |
| ocility Type:<br>ounty:                                                                                   | Local Road                                                                                                    | A + -                                                                                                    | trkway                                                                | Detaile Richard St |
| oadway:                                                                                                   | Lawnsdale Road 🗸                                                                                                    | Voltra De de la contra de la contra de la co |                                                                       | Travista           |
| irection:<br>egin<br>ocation:                                                                             | EB 🗸 🕈                                                                                                    | ukosha<br>at High                                                                                                    | softward Arver pras State Avill Dr<br>Arver Pras State Avier Park Dr. | Wilmont Dr S       |
| nd Location:                                                                                              | STH 164 🗸                                                                                                    | chool and a chool and a chool  | River. Plant                                                          |                    |
| rawing Local                                                                                              | Road: 😧                                                                                                    | 5 Por Fox River Park                                                                                                    |                                                                       | Line m             |
| ick on the ma<br>e line drawing<br>ol active, click<br>pints to make<br>hish drawing. o<br>ore informatio | p to add a point and activate<br>g tool. With the line drawing<br>c on the map to add new<br>up your line. Double-click to<br>Click the blue checkmark for<br>on. | Contraction of the second second seco | To Dave                                                               | State Color        |

Add Facility

## **Local Road Closures**

## • Click on 'save'

| cility Type:                             | Local Road                 | ~             | ¢         | Schedule Closure<br>From 12:00 AM on ( | 03/04/2024 to 11:59 PM on 03/31/2024.                                                                                                    |            |
|------------------------------------------|----------------------------|---------------|-----------|----------------------------------------|----------------------------------------------------------------------------------------------------|------------|
| oadway Status:                           | Full Closure               |               | ✓ ≎       |                                        |                                                                                                    |            |
| Add/Edit Location<br>County:<br>Roadway: | WAUKESHA<br>Lawnsdale Road | Direction:    | EB        |                                        | Fax River<br>Parway<br>of the second of the second | Los Paul P |
| Begin Location                           | Cakdale Drive              | End Location: | STH 164   |                                        | e for River Park<br>L'avviden Ré<br>Utaukosha                                                                                                    | tendala Re |
| igned Detour<br>wailable                 | No ¢                       | Detour Re     | oute Info | 1.                                     | Additional Information                                                                                                    | 1.         |
|                                          |                            |               | Save      | ancel                                  |                                                                                                    |            |

## • Click on 'submit closure'

**Request Closure** 

| Project ID:<br>General<br>Description:<br>Construction<br>Type:<br>Other:<br>TMP ID(s): | 0117-02-21<br>Maintenance Sho<br>WCL to STH 13   S<br>County   ASHLAN<br>Paving Operation | Ildering STH 77,<br>TH 77, Ashland<br>D | Primary<br>Contact:<br>Prime<br>Contractor:<br>Emergency<br>Traffic Control<br>Contractor:<br>Law<br>Enforcement:<br>Other Contact | Erin Schwark (<br>715-231-1600<br>Chris Mills (cn<br>(000) 000-000<br>Chris Mills (cn<br>(000) 000-000 | schwarke)<br>vills28)<br>D<br>vills28)<br>D | Edit Ganacal          |
|-----------------------------------------------------------------------------------------|-------------------------------------------------------------------------------------------|-----------------------------------------|----------------------------------------------------------------------------------------------------|----------------------------------------------------------------------------------------------------|---------------------------------------------|-----------------------|
| Requestor<br>Team:<br>Facility 1   Local                                                | Erin Schwark (so                                                                          | hwarke)                                 |                                                                                                    |                                                                                                    |                                             | Edit                  |
| Roadway Status:                                                                         | Full Closure                                                                              |                                         | Du                                                                                                    | uration:                                                                                               | From 12:00 AM on 03/0<br>03/31/2024         | 4/2024 to 11:59 PM on |
| County:                                                                                 | WAUKESHA                                                                                  |                                         |                                                                                                    |                                                                                                    | Test                                        |                       |
| Roadway:                                                                                | Lawnsdale Road                                                                            | Direction:                              | EB                                                                                                    |                                                                                                    | + Pres Perk Dr.                             |                       |
|                                                                                         |                                                                                           |                                         |                                                                                                    |                                                                                                    |                                             |                       |
|                                                                                         |                                                                                           |                                         |                                                                                                    |                                                                                                    |                                             | Cientale R i          |
| igned Detour<br>Available                                                               | No Deto                                                                                   | ır Route Info                           | Addition                                                                                                    | nal Information                                                                                        |                                             | puestale #            |
| igned Detour<br>Available                                                               | No Deto                                                                                   | ır Route Info                           | Addition                                                                                                    | al Information                                                                                         | Tomper R                                    | postile A             |
| iigned Detour<br>Available                                                              | No Detor                                                                                  | ır Route Info                           | Addition                                                                                                    | al Information                                                                                         |                                             |                       |

## **Local Road Closures - Reminders**

- Local Road closures do not have to be accepted by the Regional Manager
- If you are entering local road closures, in order for the closure to show up, a 511 Construction Projects Website must be set up.

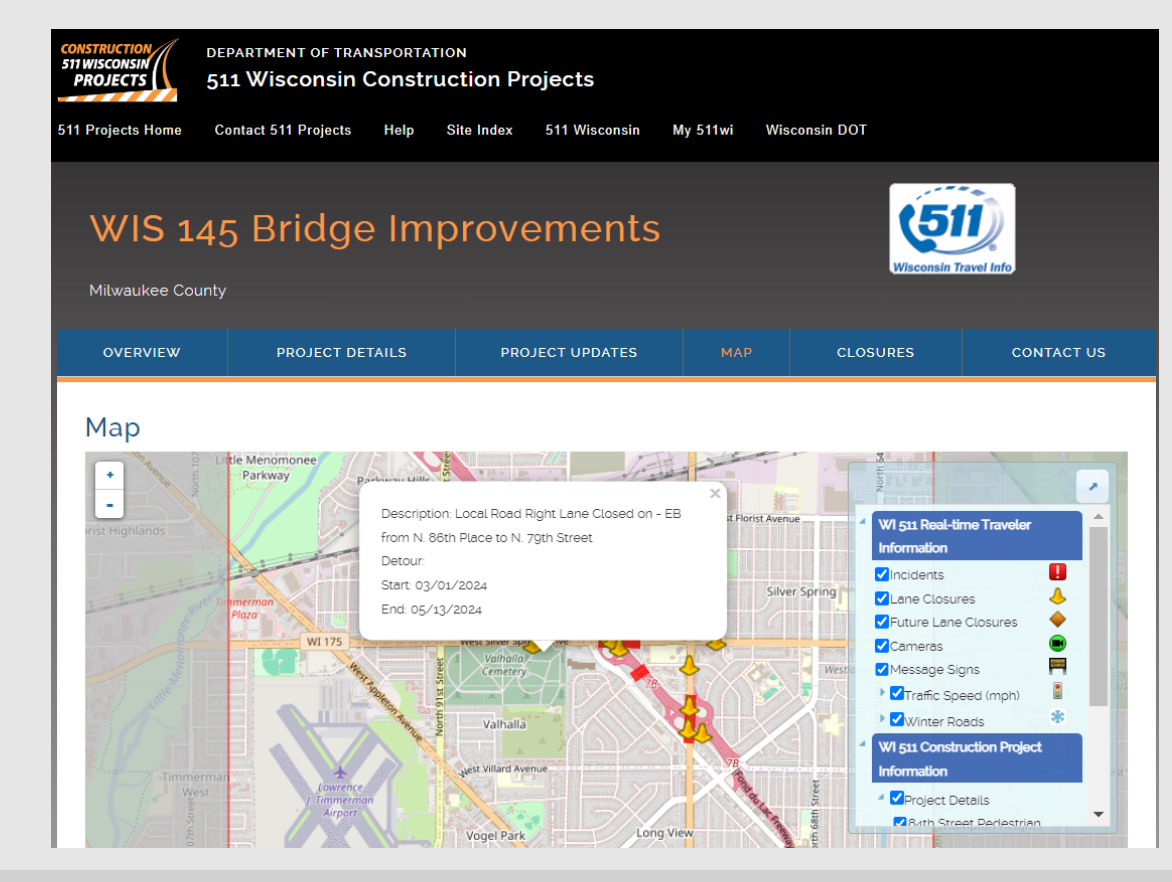

![](_page_11_Picture_4.jpeg)

## **Emails**

- Automatic
  - TMC Full Closures
  - Auto-Completion
- Subscription Based

## **Email Subscription**

Users can subscribe to the following emails. Please select the ones you are interested in.

### (Suggested for Requesters)

Email me when a closure I entered is accepted/rejected.

Email me when a Pending Change I entered is accepted/rejected.

![](_page_12_Picture_10.jpeg)

![](_page_12_Picture_11.jpeg)

## Reports

- Closures in Violation of the Advanced Warning Guidelines
- Auto-Accepted Closures
- Closures Not Auto-Accepted
- End of Year Report
- Total Lane Miles of Work Zones

![](_page_13_Picture_6.jpeg)

# **Coming this Summer**

- Updates to Calendar Tool to allow users to enter two closure timeframes in one day
- Mapping Detour Routes which will then show up in 511WI
- Updates to acceptance/auto-acceptance for Regional Managers
- Multi-select the type of work taking place bridge, pavement, etc.

![](_page_14_Picture_5.jpeg)

# Live Demo

- Setting up a Project with Allowable Hours
- Requesting a closure
  - Replicate/As-Is, Edit Lane Diagram, Calendar Tool
- Edit the closure
- Copy the closure
- Review Reports
- 511 Local
- Review User Preferences

![](_page_15_Picture_9.jpeg)

## **Additional Guidance**

- WisLCS Documentation
  - https://transportal.cee.wisc.edu/closures/manual.html

| TOPS        | Wisconsin Traffic Operations and Safety Laboratory The WisTransPortal System                                                                                                    |  |  |  |  |  |  |
|-------------|----------------------------------------------------------------------------------------------------|--|--|--|--|--|--|
| <b>Y</b>    | The WisTransPortal system serves the computing and data management needs of the <u>Wisconsin Traffic Operations and Safety (TOPS) Laboratory</u> applications, and transportation research. Learn more. |  |  |  |  |  |  |
| Home > Web  | Applications > Closures > Documentation                                                                                                    |  |  |  |  |  |  |
| Home        | WisLCS Documentation                                                                                                    |  |  |  |  |  |  |
| Services    | This page contains user documentation and training materials for the WisLCS Version 2.0.                                                                                                    |  |  |  |  |  |  |
| Products    | WisLCS Advance Notification Guildeines<br>Advance notification guidelines for entering Lane Closure System requests. Updated March 2022.                                                                |  |  |  |  |  |  |
| Applicatio  | WisLCS 2.0 Beginner's Overview<br>Introduction to WisLCS 2.0 Training Presentation, Undated June 2022                                                                                                   |  |  |  |  |  |  |
| Document    | ts<br>WisLCS 2.0 User Manual                                                                                                    |  |  |  |  |  |  |
| Traffic Vid | eo User Manual for the Wisconsin Lane Closure System Version 2.0. Updated June 2022.                                                                                                    |  |  |  |  |  |  |
| Resource    | Presentations and recorded sessions from the March 2022 Wisconsin Lane Closure Version 2.0 Virtual Training.                                                                                            |  |  |  |  |  |  |
|             | Construction Project Closures Presentation Recording                                                                                                    |  |  |  |  |  |  |
|             | Maintenance / Permit Closures         Presentation         Recording                                                                                                    |  |  |  |  |  |  |
|             | Regional Managers Training         Presentation         Recording                                                                                                    |  |  |  |  |  |  |
|             | WisLCS 2.0 FAQ<br>WisLCS 2.0 Frequently Asked Questions. Updated March 2022.                                                                                                    |  |  |  |  |  |  |
|             | Back to WisLCS Home                                                                                                    |  |  |  |  |  |  |

![](_page_16_Picture_4.jpeg)

## **Use Case**

Figure 1. Wisconsin Work Zone along I-43 in August 2022. Wisconsin – Work Zone Transition

![](_page_17_Figure_2.jpeg)

![](_page_17_Figure_3.jpeg)

200061 | Construction | Completed Priority Rdwy

| Project ID:                    | 1227-12-71                                       | Primary Contact:                        | Michael Cohen (dotmyc)                                            |
|--------------------------------|--------------------------------------------------|-----------------------------------------|-------------------------------------------------------------------|
| Construction Type:             | Pavement Work                                    |                                         | 920-360-1476                                                      |
| Other:<br>General Description: | Manitowoc-Green Bay   Sth 310-Devil'S River      | Prime Contractor:                       | Northeast Asphalt<br>920-579-1508                                 |
|                                | MANITOWOC                                        | Emergency Traffic                       | Mega Rentals                                                      |
| TMP ID(s):                     | 7157                                             | Control Contractor:<br>Law Enforcement: | 608-669-3597<br>Manitowoc County Sheriff's Office<br>920-683-4200 |
| Requestor Team:                | Michael Cohen (dotmyc)<br>Kyle Maroszek (msckpm) | Other Contact:                          |                                                                   |

![](_page_17_Picture_6.jpeg)

## **Questions???**

Erin Schwark Erin.Schwark@dot.wi.gov

Steven Parker sparker@engr.wisc.edu

Tech Support, User Account, Issues Entering Closures wislcs@topslab.wisc.edu

![](_page_18_Picture_4.jpeg)